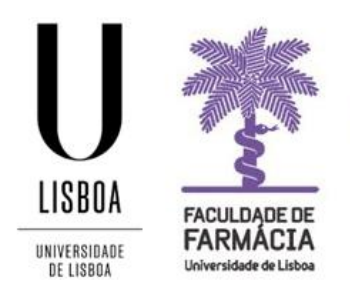

## FACULDADE DE FARMÁCIA UNIVERSIDADE DE LISBOA

## Manual Escolha de Horários MICF

Área Académica 31-01-2025

### <u>Índice</u>

| 1. Acesso à Plataforma                                          | 3  |
|-----------------------------------------------------------------|----|
| 2. Processo de Escolha dos Horários                             | 4  |
| 3. Ano de Colocação Curricular                                  | 5  |
| 4. Estudantes Repentes e colocados no mesmo ano curricular      | 6  |
| 5. Consulta do Estatuto na Área de Estudante                    | 6  |
| 6. Escolha da Turma                                             | 7  |
| 7. Escolha de Unidades Curriculares Opcionais de Exceção        | 12 |
| 8. Escolha dos Turnos                                           | 13 |
| 9. Eliminação das Componentes Práticas ou Laboratoriais das UCS | 18 |
| 10. Consulta e Impressão do Horário                             | 20 |
| 11. Troca de horários – Turma ou Turno                          | 21 |
| 12. Inscrição em Turnos (Sem Vagas)                             | 22 |

O Conselho Pedagógico é o órgão da Faculdade de Farmácia responsável pela elaboração dos horários e pela planificação de ocupação das salas.

Na organização dos horários das aulas são tidas em consideração as necessidades de funcionamento da Faculdade.

### 1.Acesso à Plataforma

A escolha dos horários (*Turma* e *Turnos*) é efetuada, exclusivamente, em formato digital e o estudante deve possuir as credenciais de acesso ao <u>Portal Fénix Edu.</u>

| FenixEdu<br>Username<br>Password | ×        | FACULDADE DE<br>FARMÁCIA<br>Universidado de Libboa |  |
|----------------------------------|----------|----------------------------------------------------|--|
| Username<br>Password             | Fen      | ixEdu                                              |  |
| Password                         | Username |                                                    |  |
|                                  | Password |                                                    |  |
|                                  |          | $\checkmark$                                       |  |
| $\checkmark$                     |          |                                                    |  |

Caso não se recorde das credenciais de acesso:

- 1. Deverá aceder ao link de recuperação da Conta Campus/Edu.
- 2. Clique em *Recuperar Acesso*.

|           | NOME DE UTILIZADOR                                              | SENHA |          |         |
|-----------|-----------------------------------------------------------------|-------|----------|---------|
| AGEDER    | Nome de Utilizador 🔒                                            | Senha | 94       | LOGIN   |
|           | Não sou um robô<br>recoPTCHA<br>Phagedos - Territo da citiza do |       |          |         |
|           | Recuperar acesso                                                |       |          |         |
|           | Não tem ainda uma conta Education? i                            |       |          |         |
|           | CRIAR CONTA EDUCATION                                           |       |          |         |
|           |                                                                 |       |          |         |
|           | NOME DE UTILIZADOR OU EMAIL* EXTERNO                            |       |          |         |
| RECUPERAR | Nome de Utilizador/Endereço de en                               | hail  | RESET PA | ASSWORD |
| AULSSU    | Não sou um robô<br>reCAPTORA<br>Privadear famoa a utrado        |       |          |         |

- 3. Indique o seu utilizador da conta institucional da ULisboa (**username**) ou insira o **email** (pessoal) que utilizou para criar a conta. Clique em *Reset Password*.
- 4. Receberá no email que utilizou para criar a conta a informação para proceder à criação de uma nova palavra-passe.

### 2. Processo de Escolha dos Horários

O processo escolha de horários na Faculdade de Farmácia da Universidade de Lisboa cumpre com os seguintes pressupostos:

#### 1. Renovação de Inscrição:

Os estudantes devem inscrever-se obrigatoriamente em todas as unidades curriculares em atraso e, no máximo, em 60 ECTS correspondentes ao ano curricular onde estão colocados ou do seguinte.

No total, o estudante só pode inscrever-se em 84 ECTS.

#### 2. Escolha de Horários (Turmas):

Os estudantes devem aceder ao Portal Fénix e escolher a Turma, por prioridade, nos prazos previstos para o efeito, consoante o ano em que estão colocados (5.º, 4.º, 3.º, 2.º ou 1º ano).

#### 3. Escolha de Horários de UC's adiantadas e opcionais de exceção (Turnos):

Estes estudantes devem aceder ao Portal Fénix e escolher os Turnos (Teórico, Prático e Laboratorial), das UCs onde pretendem inscrever-se de acordo com as prioridades, nos prazos previstos para o efeito.

#### 4. Estudantes Repentes e colocados no mesmo ano curricular:

Os estudantes repetentes não devem escolher uma turma, pois vão ocupar turnos das componentes práticas e laboratoriais que ainda se encontram válidas pelo que devem escolher o seu horário por turnos. Os estudantes nesta situação estão identificados no Portal Fénix com o estatuto – Estudante sem prioridade na escolha dos horários.

#### 5. Estudantes Reprovados com as componentes prática/laboratorial válidas:

Os estudantes com Unidades Curriculares com componentes prática/laboratorial válidas\* <u>não</u> <u>necessitam de se inscrever</u> nos turnos destas UCs.

\*A classificação obtida na avaliação do ensino prático e laboratorial é válida no ano em que o aluno obteve o aproveitamento e nos dois seguintes.

#### 6. Estudantes Reprovados com as componentes prática e/ou laboratorial não válidas:

Os estudantes com as componentes prática/laboratorial que já não se encontrem válidas\*\* devem inscrever-se nos turnos das respetivas UC.

\*\*A classificação obtida na avaliação do ensino prático e laboratorial há mais de 3 anos letivos (incluindo o ano em que o aluno obteve o aproveitamento e nos dois seguintes) já não é válida.

## **3. Ano de Colocação Curricular**

Todos os estudantes devem verificar, <u>obrigatoriamente</u>, o seu ano de colocação: 1º, 2º, 3º, 4º ou 5º ano, no Portal Fénix, antes da escolha do seu horário:

| Ano Curricular | Nº de ECTS para<br>transitar de ano |
|----------------|-------------------------------------|
| 1º             | 36                                  |
| 2º             | 96                                  |
| 3º             | 156                                 |
| 49             | 216                                 |
| 5⁰             |                                     |

Para o efeito, após a autenticação, devem aceder ao separador "Aluno" e em "Consultar", "Currículo", clicar em "Cálculo Média / Ano Curricular":

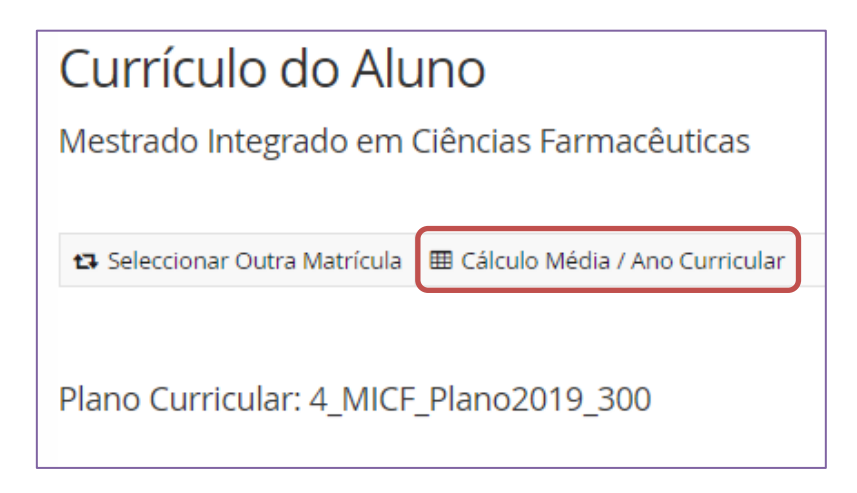

Seguidamente surgirá um novo menu onde poderá consultar, entre outras informações, o ano de colocação:

| Cálculo Média / / | Ano Curricula | ir                    |  |
|-------------------|---------------|-----------------------|--|
| Mestrado Inte     | grado 1º (    | Ciclo                 |  |
|                   |               |                       |  |
| Ano               |               |                       |  |
| Curricular        | Créditos      | Média                 |  |
| 4 (2022/2023)     | 186.0         | 11.82 <i>(0 - 20)</i> |  |
|                   |               |                       |  |

### 4. Estudantes Repentes e colocados no mesmo ano curricular

Os estudantes repetentes não devem escolher uma turma, pois vão ocupar turnos das componentes práticas e laboratoriais que ainda se encontram válidas pelo que <u>devem escolher</u> <u>o seu horário por turnos.</u>

Os estudantes nesta situação estão identificados no Portal Fénix com o estatuto – *Estudante sem prioridade na escolha dos horários*.

Antes do processo de escolha dos horários, os estudantes devem validar se têm este estatuto atribuído. Para o efeito, após a autenticação, devem aceder ao separador *"Aluno"* e em *"Consultar"* clicar em *"Estatutos":* 

| * RAMAGE                                                          | Aluno Candidato Pessoal                               |                       |
|-------------------------------------------------------------------|-------------------------------------------------------|-----------------------|
| Consultar                                                         | Aluno > Consultar > Estatutos                         |                       |
| III Disciplinas Frequentadas<br>III Currículo                     | Estatutos                                             |                       |
| III Visualizar Conta<br>III Estatutos<br>III Trabalhos Académicos | Matrícula                                             | ]                     |
| Inscrever                                                         | Q Filtrar                                             |                       |
| Pedidos Académicos (antigos)                                      |                                                       |                       |
|                                                                   | Q Número de Resultados 8 (Total 8)                    | Início                |
|                                                                   | 49 - Estudante sem prioridade na escolha dos horários | 2º Semestre 2023/2024 |
|                                                                   | 49 - Estudante sem prioridade na escolha dos horários | 1º Semestre 2023/2024 |
|                                                                   | 29 - Estudante Atleta FFUL                            | 1º Semestre 2023/2024 |

### 5. Consulta do Estatuto na Área de Estudante

O processo de escolha de horários da FFUL tem em conta o <u>Mapa de Prazos Académicos</u> e os alunos com prioridade de escolha de horário têm primazia, primeiramente, na escolha das turmas e, só após este processo estar concluído, têm prioridade na escolha dos turnos (atrasados ou adiantados). A <u>Circular Informativa n.º 1/AA/2024</u> define as prioridades na escolha dos Horários:

- Atleta de Alta Competição
- Estudante Atleta FFUL
- Estudante Atleta ULisboa
- Estudante c/necessidades Educativas Especiais
- Bombeiro

- Militar
- Trabalhador-Estudante

Todos os estudantes devem verificar, <u>atempadamente</u>, no Portal Fénix, se o seu pedido de estatuto já foi deferido antes da escolha do seu horário:

Para o efeito, após a autenticação, devem aceder ao separador "Aluno" e em "Consultar" clicar em "Estatutos":

| PARAMETA                                                    | Aluno Candidato Pessoal            |                       |
|-------------------------------------------------------------|------------------------------------|-----------------------|
| Consultar                                                   | Aluno > Consultar > Estatutos      |                       |
| Disciplinas Frequentadas     Currículo     Visualizar Conta | Estatutos                          |                       |
| III Estatutos<br>III Trabalhos Académicos                   | Matrícula                          | ~                     |
| Inscrever<br>Pedidos Académicos (antigos)                   | Q Filtrar                          |                       |
|                                                             | Q Número de Resultados 4 (Total 4) |                       |
|                                                             | Estatuto                           | Início                |
|                                                             | 29 - Estudante Atleta FFUL         | 1º Semestre 2021/2022 |
|                                                             | 29 - Estudante Atleta FFUL         | 2 Semestre 2019/2020  |
|                                                             | 29 - Estudante Atleta FFUL         | 1 Semestre 2018/2019  |
|                                                             | 29 - Estudante Atleta FFUL         | 2 Semestre 2017/2018  |

### 6. Escolha da Turma

A escolha de horários é efetuada por Turma, não havendo lugar à composição de um horário específico para cada estudante. Os estudantes devem consultar previamente os horários disponíveis no <u>Site da FFUL</u> para, antecipadamente, escolher uma *Turma* na qual seja possível integrar (sem sobreposições) as unidades curriculares em atraso ou adiantadas.

Para os estudantes com anos curriculares completos, sem qualquer UC em atraso, bastará escolher uma Turma.

Após a escolha da Turma, os estudantes com unidades curriculares adiantadas e/ou atrasadas, bem como os estudantes que optam por frequentar as <u>Opções Exceção</u>, devem completar o seu horário com a inscrição nos respetivos *Turnos*.

O processo de escolha de horários da FFUL tem em conta o <u>Mapa de Prazos Académicos</u> e os alunos com prioridade de escolha de horário têm prioridade, primeiramente, na escolha das turmas e, só após este processo estar concluído, têm prioridade na escolha dos turnos. A <u>Circular Informativa n.º 1/AA/2024</u> define as prioridades na escolha dos Horários.

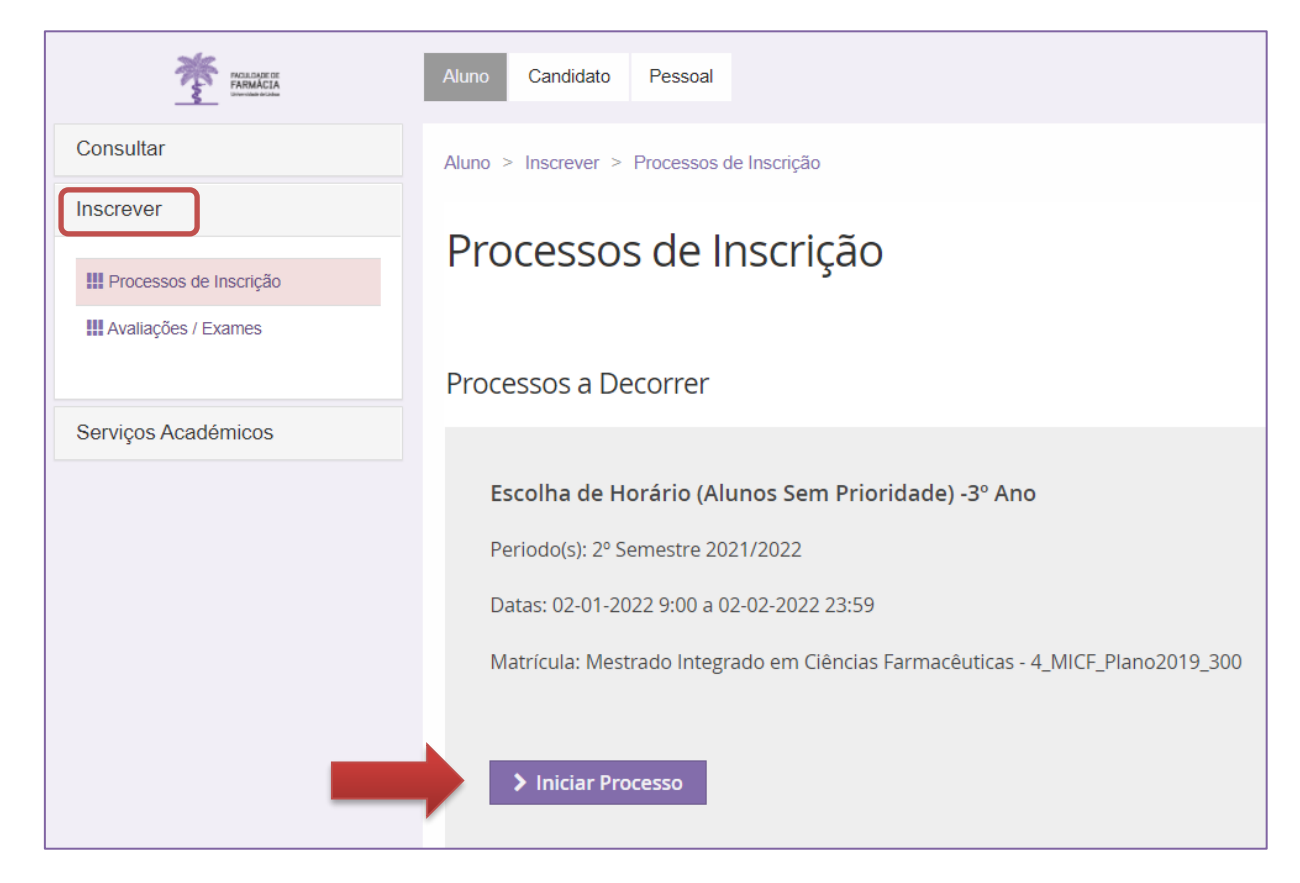

1. No menu de topo, selecione a opção "Aluno":

- 2. No menu lateral, expanda a opção "Inscrever" e selecione "Processos de Inscrição".
- 3. Clique depois em "Iniciar Processo".
- **4.** No menu seguinte serão apresentados todos os prazos que os alunos devem cumprir para efetuarem com sucesso a escolha do seu horário:

| Instruções                                                                                                    |
|----------------------------------------------------------------------------------------------------|
| Escolha de Horário (Alunos Sem Prioridade) -3º Ano Mestrado Integrado em Ciências Farmacêuticas                                                                                                    |
| Ketroceder     Passo 1 de 4         Avançar                                                                                                    |
| Escolha da Turma Geral                                                                                                    |
| •                                                                                                    |
| <ul> <li>1 de fevereiro (das 9h00 até às 23h59) – Alunos do 1º, 2º, 3º e 4º ano do MICF com Estatuto (Prioridade na escolha de horários).</li> <li>2 de fevereiro (das 9h00 até às 23h59) – Restantes alunos.</li> </ul> |
| Escolha dos Turnos das unidades curriculares adiantadas/atrasadas e Opcionais Exceções:                                                                                                    |
| •                                                                                                    |
| <ul> <li>3 de fevereiro (das 09h00 até às 12h) – Alunos do 1º, 2º, 3º e 4º ano do MICF com Estatuto (Prioridade na escolha de horários)</li> <li>3 de fevereiro (das 14h até às 23h59h) – Restantes alunos</li> </ul>    |
| Horários                                                                                                    |
| 1.º ano – Turmas   Unidades Curriculares                                                                                                    |
| 2.º ano – Turmas   Unidades Curriculares                                                                                                    |
| 3.º ano – Turmas   Unidades Curriculares                                                                                                    |
| 4.º ano – Turmas   Unidades Curriculares                                                                                                    |
| Manual de Escolha de Horários para o 2º semestre de 2021/2022.                                                                                                    |
| Troca de Horários: 3 a 4 de fevereiro                                                                                                    |

- 5. Após verificar toda a informação deverá clicar em "Avançar".
- **6.** No menu seguinte surgirá o elenco de todas as Turmas Gerais (TG), do ano em que o estudante está colocado.

| Escolha de Turma<br>Escolha de Horário (Alunos Sem Prioridade) -3º Ano Mestrado Integrado em Ciências Farmacêuticas |          |       |       |       |       |       |       |       |       |       |       |       |       |       |       |       |       |   |
|----------------------------------------------------------------------------------------------------|----------|-------|-------|-------|-------|-------|-------|-------|-------|-------|-------|-------|-------|-------|-------|-------|-------|---|
|                                                                                                    |          |       |       |       |       |       |       |       |       |       |       |       |       |       |       |       |       |   |
| Turmas do ano curri                                                                                                 | cular: 3 |       |       |       |       |       |       |       |       |       |       |       |       |       |       |       |       |   |
| TG01A TG01B                                                                                                    | TG02A    | TG02B | TG03A | TG03B | TG04A | TG04B | TG05A | TG05B | TG06A | TG06B | TG07A | TG07B | TG08A | TG08B | TG09A | TG09B | TG10A | • |
|                                                                                                    |          |       |       |       |       |       |       |       |       |       |       |       |       |       |       |       |       |   |

Os alunos inscritos em unidades curriculares opcionais devem escolher uma turma que seja compatível com a opção onde ficaram colocados, conforme os horários publicados no <u>Site da</u> <u>FFUL</u>.

NOTA: Durante o processo da escolha do horário não deverá atualizar a página sob pena de perder a(s) vaga(s) que está a ocupar momentaneamente.

#### 7. Escolha a turma pretendida e clique na opção "Inscrever em Turma":

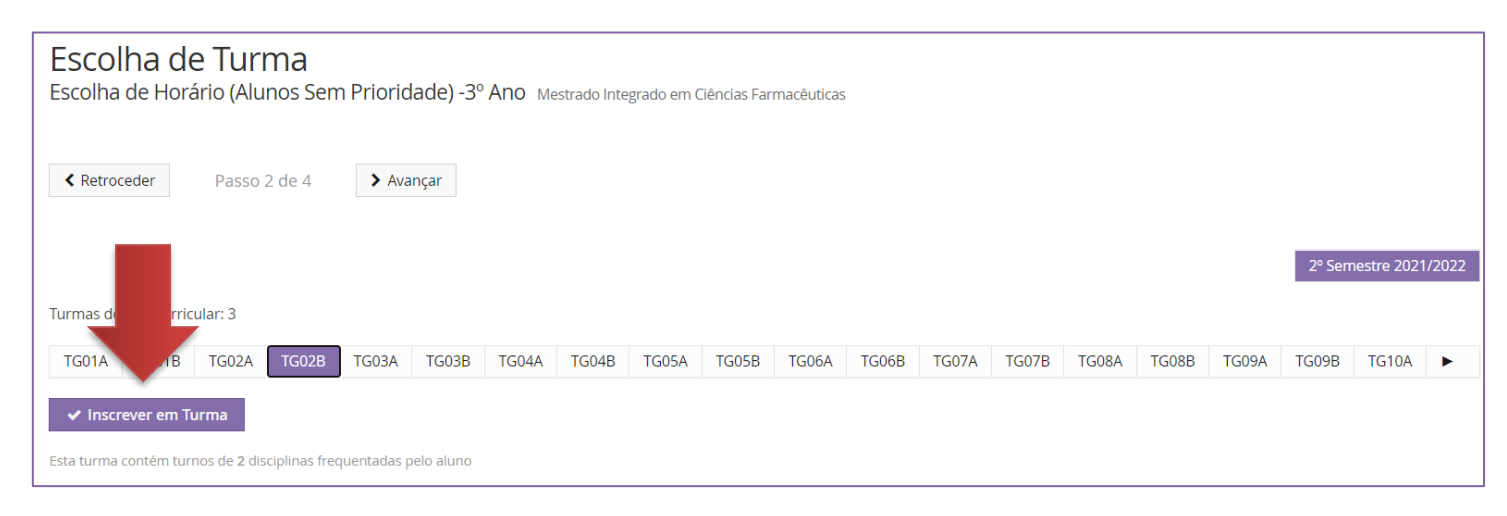

#### 8. Confirme se selecionou a turma correta e consulte o horário abaixo:

| TG01A      | TG01B             | TG02A                       | TG02B (Inscrito)       | TG03A           | TG03B            | TG04A     | TG04B | TG05A                  | TG05B           | TG06A | TG06B    | TG07A | TG07B | TG08A  | TG08B | TG09A | TG09B | ► |
|------------|-------------------|-----------------------------|------------------------|-----------------|------------------|-----------|-------|------------------------|-----------------|-------|----------|-------|-------|--------|-------|-------|-------|---|
| O Desins   | screver           |                             |                        |                 |                  |           |       |                        |                 |       |          |       |       |        |       |       |       |   |
| Esta turma | tém tur           | nos de <mark>2 d</mark> isc | ciplinas frequentadas  | pelo aluno      |                  |           |       |                        |                 |       |          |       |       |        |       |       |       |   |
| 1          | ┣                 |                             |                        |                 |                  |           |       |                        |                 |       |          |       |       |        |       |       |       |   |
|            |                   | Segunda-feira               | Ter                    | a-feira         |                  | Quarta-fe | ira   | Qu                     | iinta-feira     |       | Sexta-fe | ira   |       | Sábado |       | Domin | go    |   |
| 9-07       |                   |                             |                        |                 |                  |           |       |                        |                 |       |          |       |       |        |       |       |       |   |
| 5.00       | 9:00<br>Química F |                             | n                      |                 | 9:00<br>Químio   |           |       |                        |                 |       |          |       |       |        |       |       |       |   |
| 10:00      |                   |                             |                        |                 | 10:00<br>Virolog | ;ia (T)   |       | 10:00<br>Química Fari  | macêutica I (P1 | 0B)   |          |       |       |        |       |       |       |   |
| 11:00      |                   |                             | 11:00<br>Química Farma | cêutica I (L4B) |                  |           |       |                        |                 |       |          |       |       |        |       |       |       |   |
| 12:00      |                   |                             |                        |                 |                  |           |       |                        |                 |       |          |       |       |        |       |       |       |   |
| 13:00      |                   |                             |                        |                 | _                |           |       |                        |                 |       |          |       |       |        |       |       |       |   |
| 14:00      |                   |                             |                        |                 |                  |           |       |                        |                 |       |          |       |       |        |       |       |       |   |
| 15:00      |                   |                             |                        |                 |                  |           |       | 14:00<br>Química Fari  |                 |       |          |       |       |        |       |       |       |   |
| 10.00      | 15-30             |                             |                        |                 |                  |           |       | 15:00<br>Virologia (T) |                 |       |          |       |       |        |       |       |       |   |
| 16:00      | Virologia (I      |                             |                        |                 |                  |           |       |                        |                 |       |          |       |       |        |       |       |       |   |
| 17:00      |                   |                             |                        |                 |                  |           |       |                        |                 |       |          |       |       |        |       |       |       |   |

 Caso não esteja colocado na turma correta, poderá clicar em "Desinscrever" e escolher outra turma.

Tenha em atenção que a escolha das turmas esgota rapidamente, pelo que, se a turma preferencial não estiver disponível, terá de selecionar outra turma.

#### NOTA: Não deverá terminar o processo sem escolher uma Turma (TG).

#### 10. Caso selecione uma Turma que já não tenha vagas, surgirá no ecrã a informação "Turma Lotada";

| Turmas do ano curricular: 3                                       |       |       |       |       |       |       |  |  |  |
|-------------------------------------------------------------------|-------|-------|-------|-------|-------|-------|--|--|--|
| TG01A (Inscrito) TG01B                                            | TG02A | TG02B | TG03A | TG03B | TG04A | TG04B |  |  |  |
| ▲ Turma Lotada                                                    |       |       |       |       |       |       |  |  |  |
| Esta turma contém turnos de 5 disciplinas frequentadas pelo aluno |       |       |       |       |       |       |  |  |  |

Neste caso, deve escolher outra Turma (TG). Se, neste processo de escolha, todas as TG estiverem lotadas, deve continuar a tentar escolher uma TG até ao final do dia. Se mesmo assim não conseguir uma colocação, deverá inscrever-se nos turnos, nos prazos estabelecidos para a inscrição nas UCS atrasadas e adiantas.

11. Após selecionar a turma pretendida, deve clicar em "Avançar" para que o sistema apresente um resumo dos turnos em que se inscreveu. <u>Deverá validar esta</u> <u>informação:</u>

| Resumo<br>Escolha de Horário (Alunos Sem Prioridade) - 3º Ano, Mostrado Integrado em Ciências Estrasôluticas |                          |                                              |                                                                                                    |  |  |  |  |  |  |
|----------------------------------------------------------------------------------------------------|--------------------------|----------------------------------------------|----------------------------------------------------------------------------------------------------|--|--|--|--|--|--|
|                                                                                                    |                          | Miestrado integrado em ciencias Farmaceducas |                                                                                                    |  |  |  |  |  |  |
| Retroceder Pas                                                                                               | so 3 de 4 <b>Xvançar</b> |                                              |                                                                                                    |  |  |  |  |  |  |
| Ano lectivo                                                                                                  | Periodo 🔺                | Unidade Curricular                           | Turnos                                                                                                    |  |  |  |  |  |  |
| 2021/2022                                                                                                    | 3 Ano, 2 Semestre        | [94476] Virologia                            | L4B ( Seg. 15:30 - 17:00 ) , T ( Qua.<br>10:00 - 11:00 ; Qui. 15:00 - 16:00 ) ,<br>T1 ( Qui. 15:00 - 16:00 ; Qua. 10:00 -<br>11:00 )                                                                                                    |  |  |  |  |  |  |
| 2021/2022                                                                                                    | 4 Ano, 2 Semestre        | [94487] Tecnologia Farmacêutica III          |                                                                                                    |  |  |  |  |  |  |
| 2021/2022                                                                                                    | 2 Ano, 2 Semestre        | [94465] Química Orgânica II                  | T1 (Sex. 09:00 - 10:00; Seg. 18:00 -<br>19:00), P3A (Ter. 08:30 - 10:00),<br>T1 (Sex. 12:00 - 13:00; Ter. 13:00 -<br>14:00), P6 (Ter. 17:00 - 18:30), L9<br>(Qui. 14:00 - 17:00)                                                                                         |  |  |  |  |  |  |
| 2021/2022                                                                                                    | 4 Ano, 2 Semestre        | [94486] Saúde Pública                        |                                                                                                    |  |  |  |  |  |  |
| 2021/2022                                                                                                    | 1 Ano, 2 Semestre        | [94452] Histologia e Embriologia             | T1 ( Qua. 14:00 - 15:00 ; Ter. 10:00 -<br>11:00 ) , T1 ( Qua. 15:00 - 16:00 ;<br>Ter. 10:00 - 11:00 ) , P15 ( Qui. 13:00<br>- 14:30 )                                                                                                    |  |  |  |  |  |  |
| 2021/2022                                                                                                    | 3 Ano, 2 Semestre        | [94474] Química Farmacêutica I               | L4B (Ter, 11:00 - 14:00), T ( Qua.<br>09:00 - 10:00 ; Qui. 14:00 - 15:00 ;<br>Seg. 09:00 - 10:00 ), P10B ( Qui.<br>10:00 - 11:30 ), T1 ( Qui. 14:00 -<br>15:00 ; Qua. 09:00 - 10:00 ; Seg.<br>09:00 - 10:00 ), P7A ( Qua. 15:30 -<br>17:00 ), L8A ( Qua. 17:00 - 20:00 ) |  |  |  |  |  |  |
| 2021/2022                                                                                                    | 4 Ano, 2 Semestre        | [94483] Bioquímica Clínica                   |                                                                                                    |  |  |  |  |  |  |
| 2021/2022                                                                                                    | 2 Ano, 2 Semestre        | [94464] Fisiologia Humana                    | T1 ( Sex, 12:00 - 13:00 ; Ter, 14:00 -<br>15:00 ; Seg, 14:00 - 15:00 ), T1 ( Qui,<br>14:00 - 15:00 ; Qua, 11:00 - 12:00 -<br>Anfiteatro F ; Seg, 11:00 - 12:00 -<br>Anfiteatro F ), TP10 ( Ter, 17:00 -<br>18:30 - A.16)                                                 |  |  |  |  |  |  |
|                                                                                                    |                          |                                              |                                                                                                    |  |  |  |  |  |  |

**NOTA:** Segundo o Regulamento do Mestrado Integrado em Ciências Farmacêuticas, a classificação obtida na avaliação do ensino prático e laboratorial é válida durante <u>3 anos</u> <u>letivos</u>, incluindo o ano em que o estudante obteve o aproveitamento e nos dois seguintes, desde que não haja mudanças significativas no respetivo programa, e/ou alguma situação de exceção aprovada pelo Conselho Pedagógico. Essas alterações são previamente informadas pelos regentes das UCS.

Os estudantes que tenham sido aprovados à componente prática/laboratorial de uma disciplina, têm <u>obrigatoriamente que remover o turno</u> durante o prazo de inscrição nos Turnos (UCs Atrasadas e Adiantados).

**12.** Após validar a sua inscrição, deverá clicar em "*Avançar*" para terminar a escolha do Horário:

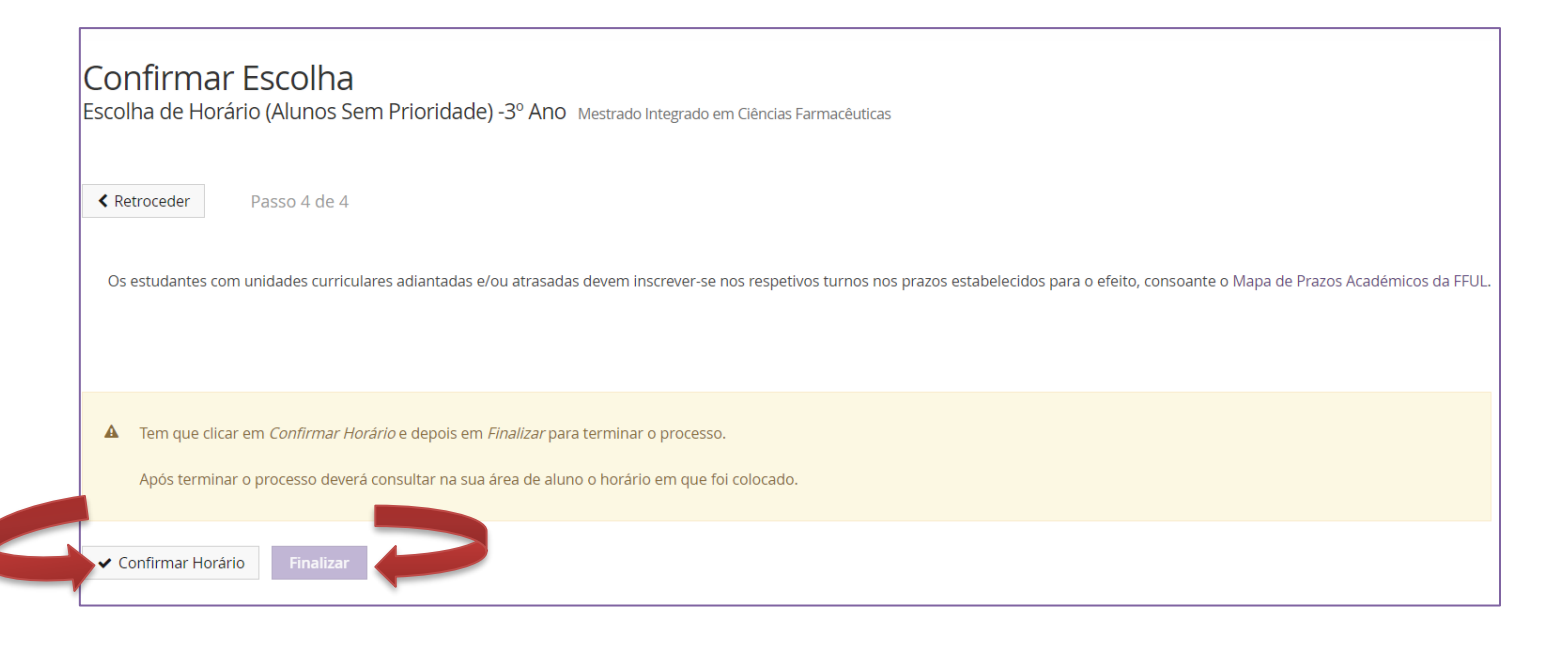

 Para finalizar o processo tem de clicar em "Confirmar Horário" e depois em "Finalizar ".

**NOTA:** Após terminar o processo, deverá consultar na sua área de aluno o horário em que ficou colocado.

### 7.Escolha de Unidades Curriculares Opcionais de Exceção

Aquando da escolha da Turma Geral, os alunos inscritos nas Unidades Curriculares Opcionais de Exceção não serão colocados nos respetivos turnos destas UCs e não irão visualizar os horários. No entanto, o estudante na escolha da Turma Geral, terá sempre de ter em conta o horário da UC opcional em que ficou colocado.

No prazo destinado à escolha dos turnos poderá completar o seu horário e inscrever-se nos turnos desejados das Unidades Curriculares Opcionais de Exceção. Em cada ano letivo os Serviços Académicos publicam a <u>lista das Unidades Curriculares Opcionais de Exceção.</u>

### 8. Escolha dos Turnos

A escolha dos turnos é exclusiva para os estudantes com unidades curriculares adiantadas e/ou atrasadas, e/ou com opcionais exceções.

As unidades curriculares apresentam os seguintes tipos de turnos:

- T Teóricos
- TP Teórico-Práticos
- P- Práticos
- L Laboratoriais

Os alunos que não se conseguiram inscrever numa turma por falta de vagas, podem ainda inscrever-se nos turnos das UCs em que estão inscritos consoante as vagas disponíveis.

- 1. No menu lateral, expanda a opção "Inscrever" e selecione "Processos de Inscrição".
- 2. Clique depois em "Iniciar Processo".

| PRILONATE<br>FRANKCIA                      | Aluno Candidato Pessoal                                                                                                    |
|--------------------------------------------|----------------------------------------------------------------------------------------------------|
| Consultar                                  | Aluno > Inscrever > Processos de Inscrição                                                                                     |
| Inscrever                                  | Processos de Inscrição                                                                                                    |
| Processos de Inscrição Avaliações / Exames |                                                                                                    |
|                                            | Processos a Decorrer                                                                                                    |
| Serviços Académicos                        |                                                                                                    |
|                                            | UC 's adiantadas e/ou atrasadas e opcionais exceções – Uc 's adiantadas e/ou atrasadas e opcionais exceções – Restantes Alunos |
|                                            | Periodo(s): 2º Semestre 2021/2022                                                                                              |
|                                            | Datas: 31-01-2022 14:00 a 10-02-2022 23:59                                                                                     |
|                                            | Matrícula: Mestrado Integrado em Ciências Farmacêuticas - 4_MICF_Plano2019_300                                                 |
|                                            |                                                                                                    |
|                                            | Iniciar Processo                                                                                                    |

**3.** No menu seguinte serão apresentados todos os prazos que os alunos devem cumprir para efetuarem com sucesso a escolha do seu horário:

| Instruções                                                                                                    |
|----------------------------------------------------------------------------------------------------|
| ESCOINA de Horario (Alunos Sem Prioridade) -3° Ano Mestrado Integrado em Ciências Farmacêuticas                                                                                                    |
| Ketroceder     Passo 1 de 4         Avançar                                                                                                    |
| Escolha da Turma Geral                                                                                                    |
| <ul> <li>1 de fevereiro (das 9h00 até às 23h59) – Alunos do 1º, 2º, 3º e 4º ano do MICF com Estatuto (Prioridade na escolha de horários).</li> <li>2 de fevereiro (das 9h00 até às 23h59) – Restantes alunos.</li> </ul> |
| Escolha dos Turnos das unidades curriculares adiantadas/atrasadas e Opcionais Exceções:                                                                                                    |
| <ul> <li>3 de fevereiro (das 09h00 até às 12h) – Alunos do 1º, 2º, 3º e 4º ano do MICF com Estatuto (Prioridade na escolha de horários)</li> <li>3 de fevereiro (das 14h até às 23h59h) – Restantes alunos</li> </ul>    |
| Horários                                                                                                    |
| <ul> <li>1.º ano – Turmas   Unidades Curriculares</li> <li>2.º ano – Turmas   Unidades Curriculares</li> <li>3.º ano – Turmas   Unidades Curriculares</li> <li>4.º ano – Turmas   Unidades Curriculares</li> </ul>       |
| Manual de Escolha de Horários para o 2º semestre de 2021/2022.                                                                                                    |
| Troca de Horários: 3 a 4 de fevereiro                                                                                                    |

13

- 4. Após verificar toda a informação deverá clicar em "Avançar".
- 5. No separador seguinte surgirão as Unidades Curriculares em que está inscrito e poderá efetuar a inscrição, <u>primeiramente</u>, nos Turnos Teóricos (T) e depois nos Práticos e Laboratoriais (L):

| Inscriçã<br>UC 's adiar | <b>ão em Unidades Curricula</b> Itadas e/ou atrasadas e opcionais exceçõ         r       Passo 2 de 5         Avançar | <b>res e Turnos</b><br>šes – Uc <i>'</i> s adiantadas e/ou atrasada | as e opcionais exceções – Restante | S Alunos Mestrado Integrado em Ciências Fa |
|-------------------------|----------------------------------------------------------------------------------------------------|---------------------------------------------------------------------|------------------------------------|--------------------------------------------|
|                         |                                                                                                    |                                                                     |                                    | 2º Semestre 2021/2022                      |
| Código                  | Unidade Curricular                                                                                                    | Teórica                                                             | Laboratorial                       | Teórico-Prática                            |
| 94530                   | Comunicação em Cuidados de Saúde                                                                                      |                                                                     |                                    | ~                                          |
| 94031_7ects,<br>94473   | Farmacologia II                                                                                                    | T Seg. 10:00 - 12:00 ; Qua. 1 🗸 🗸                                   | ~                                  |                                            |
| 94035,<br>94474         | Química Farmacêutica I                                                                                                | T Qua. 09:00 - 10:00 ; Seg. 0! 🗸                                    | L7A Qua. 14:00 - 17:00 💉           | P5A Ter. 11:30 - 13:00 🗸                   |
| 94477                   | Seminário II - Farmacêutico e Sociedade                                                                               |                                                                     |                                    | TP Qui. 16:00 - 18:00 🗸                    |
| 94036_7ects,<br>94475   | Tecnologia Farmacêutica I                                                                                             | T Qua. 08:00 - 09:00 ; Seg. 0{                                      |                                    | P8A Qua. 17:00 - 20:00 🗸                   |
| 94476                   | Virologia                                                                                                    | T Qua. 10:00 - 11:00 ; Qui. 15 🗸                                    | L3A Seg. 15:30 - 17:00 🗸           |                                            |

Todos os alunos devem escolher o horário das teóricas, independentemente de terem obtido aprovação à componente prática/laboratorial

6. Inscrição no Turno Teórico: Selecione o turno pretendido, expandindo o separador das aulas teóricas.

| Retrocede             | Passo 2 de 5 > Avançar                  |                                           |                        |
|-----------------------|-----------------------------------------|-------------------------------------------|------------------------|
|                       |                                         | _                                         |                        |
| Código                | Unidade Curricular                      | Teórica                                   | Laboratorial           |
| 94530                 | Comunicação em Cuidados de Saúde        |                                           |                        |
| 94031_7ects,<br>94473 | Farmacologia II                         | T Seg. 10:00 - 12:00 ; Qua. 11 🗸          | ~                      |
| 94035,<br>94474       | Química Farmacêutica I                  | T Seg. 10:00 - 12:00 ; Qua. 11:00 - 12:00 | L7A Qua. 14:00 - 17:00 |
| 94477                 | Seminário II - Farmacêutico e Sociedade |                                           |                        |
| 94036_7ects,<br>94475 | Tecnologia Farmacêutica I               | T Qua. 08:00 - 09:00 ; Seg. 08 🐦          |                        |
| 94476                 | Virologia                               | T Qua. 10:00 - 11:00 ; Qui. 1: 🗸          | L3A Seg. 15:30 - 17:00 |
| Guardar               |                                         |                                           |                        |

#### Após efetuar a escolha, clique em "Guardar":

| Código                | Unidade Curricular                      | Teórica                          | Laboratorial             |
|-----------------------|-----------------------------------------|----------------------------------|--------------------------|
| 94530                 | Comunicação em Cuidados de Saúde        |                                  |                          |
| 94031_7ects,<br>94473 | Farmacologia II                         | T Seg. 10:00 - 12:00 ; Qua. 1' 💉 | ~                        |
| 94035,<br>94474       | Química Farmacêutica I                  | T Qua. 09:00 - 10:00 ; Seg. 05 🗸 | L7A Qua. 14:00 - 17:00   |
| 94477                 | Seminário II - Farmacêutico e Sociedade |                                  |                          |
| 94036_7ects,<br>94475 | Tecnologia Farmacêutica I               | T Qua. 08:00 - 09:00 ; Seg. 08 🗸 |                          |
| 94476                 | Virologia                               | T Qua. 10:00 - 11:00 ; Qui. 15 🗸 | L3A Seg. 15:30 - 17:00 🗸 |
| Guardar               | -                                       |                                  |                          |

**7.** Inscrição no **Turno Prático e/ou Laboratorial:** Repita o processo anterior e selecione o turno pretendido, expandindo o separador das aulas Laboratoriais e Práticas.

|                       |                          | lçal                              |                           |                             |
|-----------------------|--------------------------|-----------------------------------|---------------------------|-----------------------------|
|                       |                          |                                   |                           | 20 50                       |
|                       |                          |                                   |                           |                             |
| Código                | Unidade Curricular       | Teórica                           | Laboratorial              | Teórico-Prática             |
| 94049_5ects,<br>94483 | Bioquímica Clínica       | T Qua. 10:00 - 11:00 ; Qui. 10 🐦  |                           | P10A Qua. 15:00 - 16:30 💉   |
| 94464                 | Fisiologia Humana        | T Sex. 08:00 - 09:00 ; Seg. 14 💉  |                           | P10A Qua. 09:00 - 10:30 💉   |
| 94009_5ects,<br>94452 | Histologia e Embriologia | T Ter. 11:00 - 12:00 ; Qui. 10: 💉 |                           | P10A Qua. 11:30 - 13:00 🛛 🗸 |
| 94035,<br>94474       | Química Farmacêutica I   | T Qua. 09:00 - 10:00 ; Seg. 0! 🐦  | L4A Ter. 11:00 - 14:00    | P10A Qui. 10:00 - 11:30     |
| 9                     | Química Orgânica II      | T Sex. 09:00 - 10:00 ; Seg. 18 🗸  | L10A Qui. 14:00 - 17:00 🔹 | P10B Qua. 10:30 - 12:00     |
| g4ects,               | Saúde Pública            | T Ter. 15:00 - 16:00 ; Qua. 11 💉  |                           | P1A Seg. 14:00 - 16:00      |
| Guardar               |                          |                                   |                           |                             |

#### 8. Verifique as inscrições que está a realizar no horário apresentado:

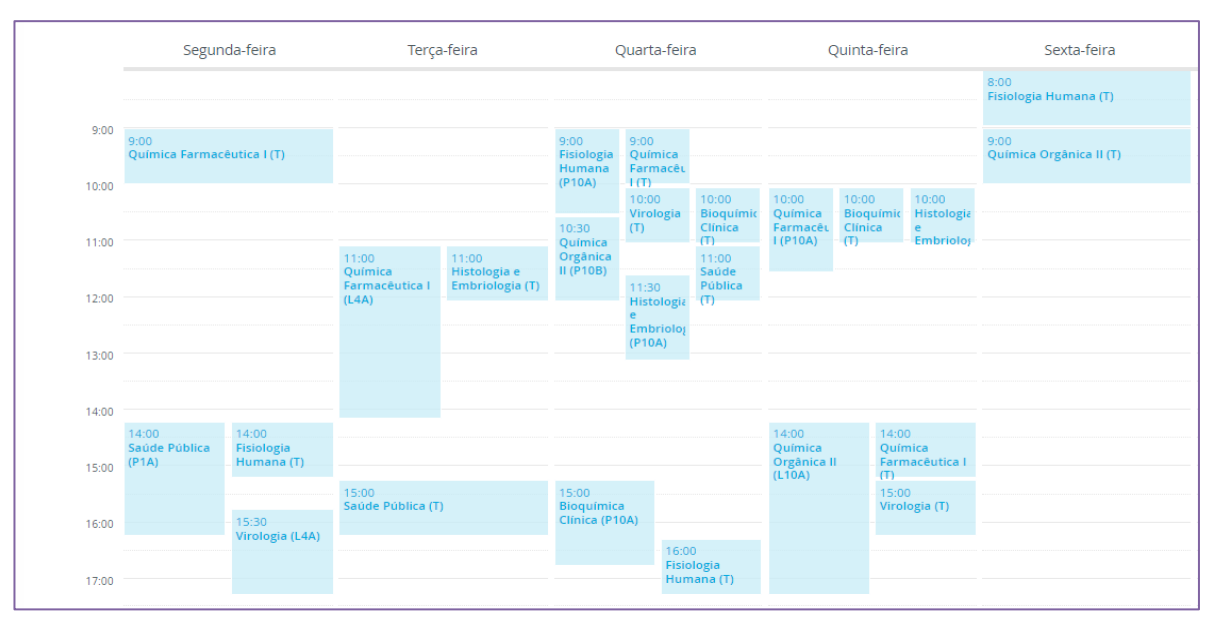

9. Se no processo de escolha do horário dos turnos se verificar uma sobreposição (imagem abaixo), deverá escolher outro turno que seja correspondente com o seu horário:

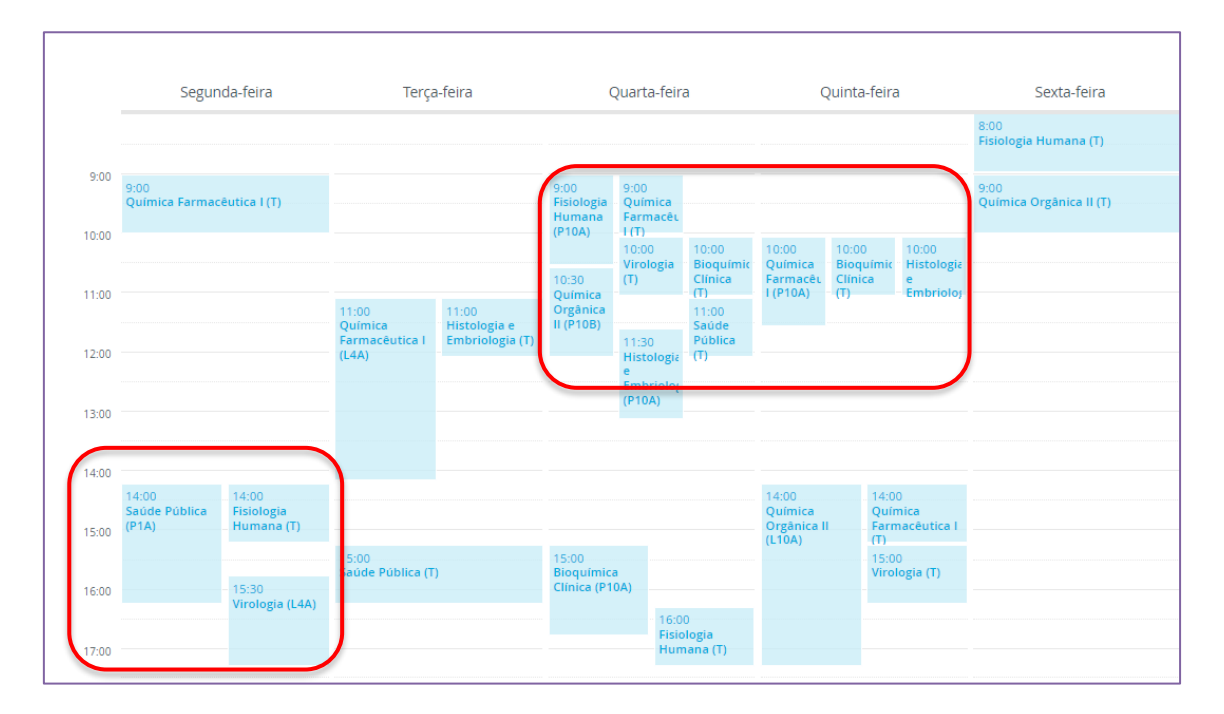

#### Ao clicar em "Sobreposição de Aulas", o sistema apresenta todos os turnos sobrepostos:

| Qua. 09:00 - 10:30 (Fisiologia Humana)   Qua. 10:00 - 11:00 (Bioquímica Clínica), Qua. 09:00 - 10:00 (Química Farmacêutica I), Qua. 10:00 - 11:00 (Virologia) |
|----------------------------------------------------------------------------------------------------|
| Qua. 10:00 - 11:00 (Bioquímica Clínica)   Qua. 10:00 - 11:00 (Virologia)                                                                                      |
| Qua. 10:30 - 12:00 (Química Orgânica II)   Qua. 10:00 - 11:00 (Bioquímica Clínica), Qua. 11:00 - 12:00 (Saúde Pública), Qua. 10:00 - 11:00 (Virologia)        |
| Qua. 11:30 - 13:00 (Histologia e Embriologia)   Qua. 11:00 - 12:00 (Saúde Pública), Qua. 10:30 - 12:00 (Química Orgânica II)                                  |
| Qua. 15:00 - 16:30 (Bioquímica Clínica)   Qua. 16:00 - 17:00 (Fisiologia Humana)                                                                              |
| Qui. 10:00 - 11:00 (Bioquímica Clínica)   Qui. 10:00 - 11:30 (Química Farmacêutica I)                                                                         |
| Qui. 10:00 - 11:00 (Histologia e Embriologia)   Qui. 10:00 - 11:30 (Química Farmacêutica I), Qui. 10:00 - 11:00 (Bioquímica Clínica)                          |
| Qui. 14:00 - 17:00 (Química Orgânica II)   Qui. 14:00 - 15:00 (Química Farmacêutica I), Qui. 15:00 - 16:00 (Virologia)                                        |
| Seg. 14:00 - 16:00 (Saúde Pública)   Seg. 15:30 - 17:00 (Virologia), Seg. 14:00 - 15:00 (Fisiologia Humana)                                                   |
| Ter. 11:00 - 12:00 (Histologia e Embriologia)   Ter. 11:00 - 14:00 (Química Farmacêutica I)                                                                   |

11. Tenha em atenção que o horário só é atribuído após o aluno clicar em "Guardar".

**NOTA:** Após terminar o processo, deverá consultar na sua área de aluno o horário em que foi colocado. Se o sistema não apresentar o horário é porque não guardou a sua escolha dos tunos.

12. Após clicar em "Guardar" deverá clicar em "Avançar" para continuar com o processo:

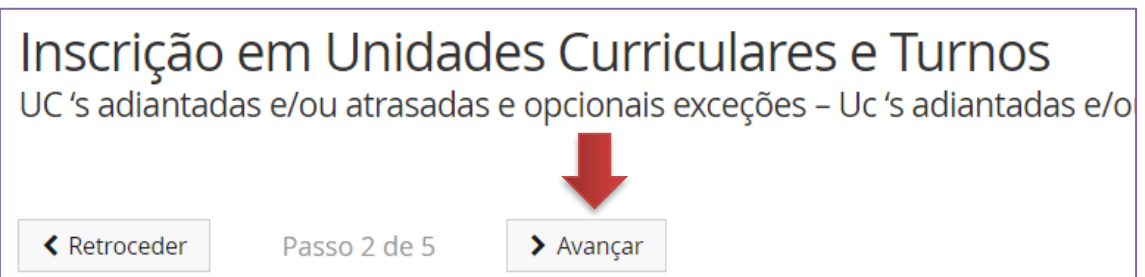

 Seguidamente, o sistema recorda ao estudante que o horário só é atribuído ao clicar em "Guardar", pelo que deverá clicar em "Avançar" para continuar com o processo:

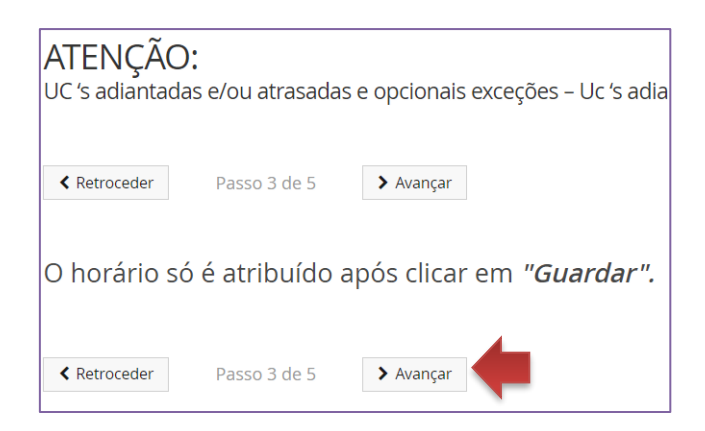

**14.** No ecrã seguinte, o sistema apresenta um resumo dos turnos em que se inscreve:

| Resumo<br>UC 's adiantadas e/ou atrasadas e opcionais exceções – Uc 's adiantadas e/ou atrasadas e opcionais exceções – Restantes Alunos |                     |                                  |                                                                                                    |  |  |
|----------------------------------------------------------------------------------------------------|---------------------|----------------------------------|----------------------------------------------------------------------------------------------------|--|--|
| Retroceder Pas                                                                                                    | so 4 de 5 🔹 Avançar |                                  |                                                                                                    |  |  |
| Ano lectivo                                                                                                    | Periodo 🔺           | Unidade Curricular               | Turnos                                                                                                    |  |  |
| 2021/2022                                                                                                    | 1 Ano, 2 Semestre   | [94452] Histologia e Embriologia | T1 ( Qua. 14:00 - 15:00; Ter. 10:00 -<br>11:00), T1 ( Qua. 15:00 - 16:00;<br>Ter. 10:00 - 11:00), P15 ( Qui. 13:00<br>- 14:30), P10A ( Qua. 11:30 - 13:00)<br>, T( Ter. 11:00 - 12:00; Qui. 10:00 -<br>11:00)                                                                                     |  |  |
| 2021/2022                                                                                                    | 2 Ano, 2 Semestre   | [94465] Química Orgânica II      | T1 ( 5ex. 09:00 - 10:00; 5eg. 18:00 -<br>19:00), P3A (Ter. 08:30 - 10:00),<br>T1 ( 5ex. 12:00 - 13:00; Ter. 13:00 -<br>14:00), P6 (Ter. 17:00 - 18:30), L9<br>( Qui, 14:00 - 17:00), T ( 5ex. 09:00 -<br>10:00; 5eg. 18:00 - 19:00), L10A (<br>Qui, 14:00 - 17:00), P10B ( Qua.<br>10:30 - 12:00) |  |  |
| 2021/2022                                                                                                    | 4 Ano, 2 Semestre   | [94483] Bioquímica Clínica       | P10A ( Qua. 15:00 - 16:30 ) , T ( Qua.<br>10:00 - 11:00 ; Qui. 10:00 - 11:00 )                                                                                                    |  |  |

**15.** Após validar a sua inscrição, deverá clicar em "*Avançar*" para terminar a escolha dos Turnos do seu horário.

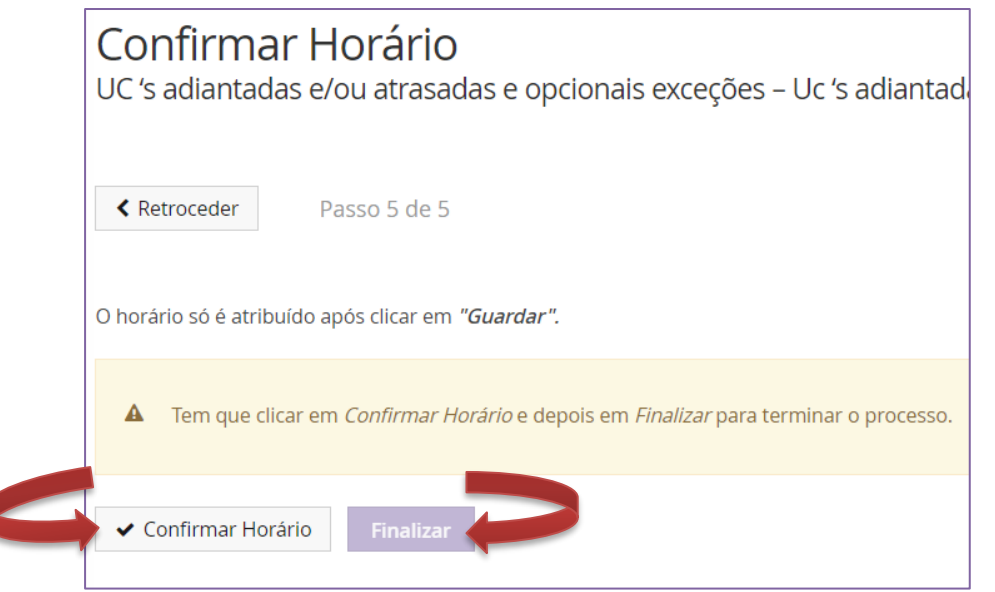

16. Para finalizar o processo tem de clicar em "Confirmar Horário" e, depois, em "Finalizar ".

## 9. Eliminação das Componentes Práticas ou Laboratoriais das UCS

Os alunos, que tenham sido aprovados à componente prática/laboratorial de uma UC, têm obrigatoriamente de remover o Turno específico dessa UC.

- 1. No menu lateral, expanda a opção "Inscrever" e selecione "Processos de Inscrição".
- 2. Clique depois em "Iniciar Processo".

|                     | Aluno Candidato Pessoal                                                                                                    |
|---------------------|----------------------------------------------------------------------------------------------------|
| Consultar           | Aluno > Inscrever > Processos de Inscrição                                                                                     |
| Inscrever           | Processos de Inscrição                                                                                                    |
| Avaliações / Exames |                                                                                                    |
|                     | Processos a Decorrer                                                                                                    |
| Serviços Académicos |                                                                                                    |
|                     | UC 's adiantadas e/ou atrasadas e opcionais exceções – Uc 's adiantadas e/ou atrasadas e opcionais exceções – Restantes Alunos |
| _                   | Periodo(s): 2º Semestre 2021/2022                                                                                              |
|                     | Datas: 31-01-2022 14:00 a 10-02-2022 23:59                                                                                     |
|                     | Matricula: Mestrado Integrado em Ciências Farmacêuticas - 4_MICF_Plano2019_300                                                 |
|                     | ➤ Iniciar Processo                                                                                                    |

3. No separador seguinte surgirão as Unidades Curriculares em que está inscrito:

| <b>Inscrição em Unidades Curriculares e Turnos</b><br>UC 's adiantadas e/ou atrasadas e opcionais exceções – Uc 's adiantadas e/ou atrasadas e opcionais exceções – Restantes Alunos Mestrado Integrado em Clências Far |                                         |                                  |                          |                          |  |
|----------------------------------------------------------------------------------------------------|-----------------------------------------|----------------------------------|--------------------------|--------------------------|--|
| Retrocede                                                                                                    | Passo 2 de 5 > Avançar                  |                                  |                          |                          |  |
|                                                                                                    |                                         |                                  |                          |                          |  |
|                                                                                                    |                                         |                                  |                          | 2º Semestre 2021/2022    |  |
| Código                                                                                                    | Unidade Curricular                      | Teórica                          | Laboratorial             | Teórico-Prática          |  |
| 94530                                                                                                    | Comunicação em Cuidados de Saúde        |                                  |                          | ~                        |  |
| 94031_7ects,<br>94473                                                                                                    | Farmacologia II                         | T Seg. 10:00 - 12:00 ; Qua. 1' 🗸 | ~                        |                          |  |
| 94035,<br>94474                                                                                                    | Química Farmacêutica I                  | T Qua. 09:00 - 10:00 ; Seg. 0! 🗸 | L7A Qua. 14:00 - 17:00 🗸 | P5A Ter. 11:30 - 13:00 🗸 |  |
| 94477                                                                                                    | Seminário II - Farmacêutico e Sociedade |                                  |                          | TP Qui. 16:00 - 18:00 🗸  |  |
| 94036_7ects,<br>94475                                                                                                    | Tecnologia Farmacêutica I               | T Qua. 08:00 - 09:00 ; Seg. 08 🗸 |                          | P8A Qua. 17:00 - 20:00 🗸 |  |
| 94476                                                                                                    | Virologia                               | T Qua. 10:00 - 11:00 ; Qui. 1! 🗸 | L3A Seg. 15:30 - 17:00 💉 |                          |  |

Todos os alunos devem escolher o horário das teóricas, independentemente de terem obtido aprovação à componente prática/laboratorial.

# **4.** Inscrição no **Turno Teórico:** Selecione o turno pretendido, expandindo o separador das aulas teóricas.

| Código                | Unidade Curricular                      | Teórica                          | Laboratorial             |
|-----------------------|-----------------------------------------|----------------------------------|--------------------------|
| 94530                 | Comunicação em Cuidados de Saúde        |                                  |                          |
| 94031_7ects,<br>94473 | Farmacologia II                         | T Seg. 10:00 - 12:00 ; Qua. 1' 🗸 | ~                        |
| 94035,<br>94474       | Química Farmacêutica l                  | T Qua. 09:00 - 10:00 ; Seg. 09 🗸 | L7A Qua. 14:00 - 17:00   |
| 94477                 | Seminário II - Farmacêutico e Sociedade |                                  |                          |
| 86_7ects,<br>75       | Tecnologia Farmacêutica I               | T Qua. 08:00 - 09:00 ; Seg. 08 🗸 |                          |
| 76                    | Virologia                               | T Qua. 10:00 - 11:00 ; Qui. 15 🗸 | L3A Seg. 15:30 - 17:00 🗸 |
| C                     |                                         |                                  |                          |
| Guardar               |                                         |                                  |                          |

Após efetuar a escolha, clique em "Guardar":

- **5.** Eliminação do **Turno Prático e/ou Laboratorial:** selecione as componentes em que já aprovou (L ou P) e efetue e retire o respetivo turno:
- 6. Após eliminar os turnos clique em "Guardar".

| Inscriçã<br>UC 's adiant<br>Retroceder | Passo 2 de 5             | urriculares e Turnos<br>onais exceções – Uc 's adiantadas e/ou<br>nçar | u atrasadas e opcionais exceções – Re              | stantes Alunos Mestrado Integrado em Ciências Far |
|----------------------------------------|--------------------------|------------------------------------------------------------------------|----------------------------------------------------|---------------------------------------------------|
|                                        |                          |                                                                        |                                                    | 2º Semestre 2021/2022                             |
| Código                                 | Unidade Curricular       | Teórica                                                                | Laboratorial                                       | Teórico-Prática                                   |
| 94049_5ects,<br>94483                  | Bioquímica Clínica       | T Qua. 10:00 - 11:00 ; Qui. 10 🗸                                       |                                                    | P10A Qua. 15:00 - 16:30 🔹                         |
| 94464                                  | Fisiologia Humana        | T Sex. 08:00 - 09:00 ; Seg. 14 🐭                                       |                                                    | P10A Qua. 09:00 - 10:30 🐦                         |
| 94009_5ects,<br>94452                  | Histologia e Embriologia | T Ter. 11:00 - 12:00 ; Qui. 10: 🖤                                      |                                                    | P10A Qua. 11:30 - 13:00 🗸                         |
| 94035,                                 | Química Farmacêutica I   | T Qua. 09:00 - 10:00 ; Seg. 05 🗸                                       | ✓                                                  | P10A Qui. 10:00 - 11:30 🗸                         |
|                                        | Química Orgânica II      | T Sex. 09:00 - 10:00 ; Seg. 18 🐭                                       | L10A Qui. 14:00 - 17:00 🗸                          | P10B Qua. 10:30 - 12:00 🗸                         |
| 96_4ects,<br>94486                     | Saúde Pública            | T Ter. 15:00 - 16:00 ; Qua. 11 🗸                                       | L10A Qui. 14:00 - 17:00                            | P1A Seg. 14:00 - 16:00 🗸                          |
|                                        |                          |                                                                        | L10B Qui. 14:00 - 17:00                            |                                                   |
| Guardar                                |                          |                                                                        | L11A Qui. 17:00 - 20:00                            |                                                   |
|                                        |                          |                                                                        | L12A Sex. 11:00 - 14:00                            |                                                   |
| ✓ Sobreg                               | oosição de Aulas         |                                                                        | L12B Sex. 11:00 - 14:00                            |                                                   |
|                                        |                          |                                                                        | L13A Sex. 14:00 - 17:00                            |                                                   |
|                                        |                          |                                                                        | L13B Sex. 14:00 - 17:00<br>L14A Sex. 17:00 - 20:00 |                                                   |

7. Após guardar deverá clicar em *"Avançar"* nos separadores para terminar a eliminação dos Turnos do seu horário.

| <b>Confirmar Horário</b><br>UC 's adiantadas e/ou atrasadas e opcionais exceções – Uc 's adiantada  |
|----------------------------------------------------------------------------------------------------|
| Retroceder     Passo 5 de 5                                                                         |
| O horário só é atribuído após clicar em <i>"<b>Guardar"</b>.</i>                                    |
| • Tem que clicar em <i>Confirmar Horário</i> e depois em <i>Finalizar</i> para terminar o processo. |
| ✓ Confirmar Horário Finalizar                                                                       |

8. Para finalizar o processo tem de clicar em "*Confirmar Horário*" e depois em "*Finalizar*".

### 10. Consulta e Impressão do Horário

A qualquer momento o estudante pode consultar o seu horário. Para o efeito deve:

 Aceder ao separador do "Pessoal" e no menu lateral, expandir a opção "Serviços", e escolher a sub-opção "Calendário" para consultar os horários das unidades curriculares em que está inscrito:

| TABANCE N               | Aluno Candidato Pesso                                 | al                                               |                                                        |                                                                              |                                            |                                     |
|-------------------------|-------------------------------------------------------|--------------------------------------------------|--------------------------------------------------------|------------------------------------------------------------------------------|--------------------------------------------|-------------------------------------|
| Comunicação             | Pessoal > Serviços > Calend                           | lário                                            |                                                        |                                                                              |                                            |                                     |
| Serviços                | Calendário Pe                                         | essoal                                           |                                                        |                                                                              |                                            |                                     |
| Inquéritos              | Período                                               |                                                  | Mostrar Aulas                                          | Mostrar Avaliações                                                           | Mostrar Períod                             | los de Inscrição em Avaliações      |
| III Requerimentos       | 2º Semestre 2022/2023                                 | 1                                                |                                                        |                                                                              | $\bigcirc$                                 | os de mariga en manações            |
| III Documentos Digitais |                                                       |                                                  |                                                        |                                                                              |                                            |                                     |
| Área Pessoal            |                                                       |                                                  |                                                        |                                                                              |                                            |                                     |
|                         | < Hois >                                              |                                                  |                                                        |                                                                              |                                            | Mâs Somana Dia                      |
|                         | - noje -                                              |                                                  |                                                        |                                                                              |                                            | Wes Senana Dia                      |
|                         | Segunda-feira 134<br>2023                             | 02- Terça-feira 14-02-<br>2023                   | Quarta-feira 15-02<br>2023                             | - Quinta-feira 16-02-<br>2023                                                | Sexta-feira 17-02-<br>2023 Si              | ábado 18-02-2023 Domingo 19-02-2023 |
|                         |                                                       |                                                  |                                                        |                                                                              | 8:00<br>(94464) Fisiologia<br>Humana (T)   |                                     |
|                         | 9:00<br>9:00<br>[94474] Química<br>Farmacêutica I (T) |                                                  | 9:00<br>[94474] Química<br>Farmacêutica I (T)          |                                                                              | 9:00<br>[94465] Química<br>Orgânica II (T) |                                     |
|                         | 10:00                                                 |                                                  | 10:00 10:00                                            | 10:00 10:00 10:00                                                            |                                            |                                     |
|                         | 11:00                                                 |                                                  | [94476] [94483]<br>Virologia Bioquim<br>(T) Clínica (1 | [9446: 9445: 9448;<br>Quím Histol Bioqu<br>() Orgâr e Clínic.<br>II Embri () |                                            |                                     |
|                         | 11.00                                                 | 11:00<br>[94452] Histologia e<br>Embriologia (T) |                                                        | (P12) m                                                                      | 11:00<br>[94476] Virologia (L13)           |                                     |
|                         | 12:00                                                 |                                                  |                                                        |                                                                              |                                            |                                     |
|                         | 12:00                                                 |                                                  |                                                        |                                                                              |                                            |                                     |

### 11. Troca de horários – Turma ou Turno

O estudante que queira efetuar uma candidatura à troca de um Turno ou de uma Turma, deverá aceder ao Portal Fénix e, no separador das "*Candidaturas*", preencher o pedido correspondente: "*Troca de Turma*" ou "*Troca de Turno*".

| Candidaturas         |                                                                    |                                                |
|----------------------|--------------------------------------------------------------------|------------------------------------------------|
| Candidaturas abertas |                                                                    |                                                |
| ► Filtrar            |                                                                    |                                                |
| Período Lectivo      | Candidatura                                                        | Fase                                           |
| 2022/2023            | Mobilidade Interna ULisboa                                         | Mestrados - 2º Ciclo                           |
| 2022/2023            | Prorrogação do prazo de<br>entrega de trabalho final<br>(2º ciclo) | Prorrogação (2º Ciclo)                         |
| 2022/2023            | Troca de Turmas                                                    | 2º Semestre                                    |
| 2022/2023            | Troca de Turno                                                     | 2º Semestre                                    |
| 2022/2023            | Unidades Curriculares<br>Isoladas                                  | 2º Semestre   MICF - Alunos da ULisboa         |
| 2022/2023            | Unidades Curriculares<br>Isoladas                                  | 2º Semestre   MICF - Alunos Externos à ULisboa |

Os pedidos devem ser justificados e o estudante só pode efetuar <u>um pedido de troca de</u> <u>turma</u> e <u>um pedido de troca de turno</u> (cada um com seis opções).

Os estudantes devem indicar, obrigatoriamente, **pelo menos 3 opções de horário**. Segue um exemplo:

| Alteração nº 1           |                                                                                 |  |
|--------------------------|---------------------------------------------------------------------------------|--|
|                          |                                                                                 |  |
| Unidade Curricular Inse  | scrita                                                                          |  |
| Nome completo da Unidade | le Curricular e respectivo Turno: (Ex: Imunologia - P2) *                       |  |
| Imunologia - P2B         |                                                                                 |  |
|                          |                                                                                 |  |
|                          |                                                                                 |  |
| Unidade Curricular Pre   | etendida                                                                        |  |
| Nomo completo da Unidade | la Curricular a 2 apeñas da Turpa protondida: (EV: Imunalagia - P1 - P4 - P6) * |  |
| Imunologia - P1A P4A P6A |                                                                                 |  |
|                          | ** *                                                                            |  |

Caso seja efetuada uma <u>troca direta entre estudantes</u>, os mesmos devem indicar na plataforma o número e o nome completo do estudante com o qual pretendem trocar a sua Turma ou Turno.

| Identificação do estudante                                                                                                  |                                                    |
|----------------------------------------------------------------------------------------------------|----------------------------------------------------|
| Indique o número e o nome completo do aluno com o qual pretende trocar a sua turma: Só são considerados os pedidos se ambos | os alunos efetuarem o pedido por esta mesma via. * |
|                                                                                                    |                                                    |
|                                                                                                    |                                                    |
|                                                                                                    |                                                    |
|                                                                                                    |                                                    |
|                                                                                                    |                                                    |
| Ano de colocação: *                                                                                                    | 7                                                  |
| 4                                                                                                    |                                                    |
|                                                                                                    |                                                    |
| Turma Atual: (Ex. TG01) *                                                                                                   |                                                    |
|                                                                                                    |                                                    |
|                                                                                                    |                                                    |
| Turner Protonaliday (TV: TCO) *                                                                                             |                                                    |
|                                                                                                    | 1                                                  |
|                                                                                                    |                                                    |

Só são considerados os pedidos se ambos os estudantes efetuarem o pedido por esta mesma via.

**NOTA:** Os serviços académicos analisarão os pedidos mediante as vagas disponíveis, pelo que os estudantes podem ser colocados em turnos não solicitados para evitar a sobreposição dos horários.

### 12. Inscrição em Turnos (Sem Vagas)

O estudante que não conseguir inscrever-se em nenhum turno devido à falta de vagas disponíveis aceder ao Portal Fénix e, no separador das "*Candidaturas*", preencher o pedido correspondente: "*Inscrição em Turnos (Sem Vagas)*":

| Candidaturas         |                                                                                                    |                                                                |
|----------------------|----------------------------------------------------------------------------------------------------|----------------------------------------------------------------|
| Candidaturas abertas |                                                                                                    |                                                                |
| Filtrar              | Candidatura                                                                                                    | Face                                                           |
| 2025/2026            | Mestrado integrado (Estudante<br>Internacional oriundos de<br>Estabelecimentos de Ensino<br>Secundário Estrangeiro) | 1ª Fase                                                        |
| 2025/2026            | Mestrado Integrado (Estudante<br>Internacional oriundos de<br>Estabelecimentos de Ensino Superior<br>Estrangeiro)   | 1ª Fase                                                        |
| 2024/2025            | Inscrição em Turnos (Sem Vagas)                                                                                     | 2º Sema                                                        |
| 2024/2025            | Inscrição em Turnos (Sem Vagas)                                                                                     | 2º Semestre (Fora de Prazo)                                    |
| 2024/2025            | Programas de Intercâmbio (Outgoing)                                                                                 | Plantas Medicinais – Uso Terapêutico e Métodos de Investigação |
| 2024/2025            | Prorrogação do prazo de entrega de<br>trabalho final (2º ciclo)                                                     | Prorrogação (2º Ciclo)                                         |

Os estudantes devem selecionar se beneficiam de algum Estatuto Especial com prioridade na escolha de horário e o ano curricular em que se encontram colocados:

| Beneficia de algum Estatuto Especial neste ano letivo com prioridade na escolha de Horário? A Circular Informativa n.º 1/AA/2024 define os estatutos com prioridade na escolha dos Hor<br>Sim     Não |
|----------------------------------------------------------------------------------------------------|
| Nota: No Portal Fénix, no separador "Aluno" e em "Consultar", "Currículo", clicar em "Cálculo Média / Ano Curricular" para consultar o ano em que está colocado.                                      |
| Indique o ano curricular em que está colocado: *<br>O 5 O 4 O 3 O 2 O 1 X                                                                                                    |

Adicionalmente, devem indicar claramente o(s) turno(s) pretendido(s). Segue um exemplo:

| Alteração nº 1                           |                                                                               |  |  |
|------------------------------------------|-------------------------------------------------------------------------------|--|--|
| Unidade Curricular P                     | retendida                                                                     |  |  |
| Nome completo da Unida                   | de Curricular e 3 opções do Turno pretendido: (EX: Imunologia - P1, P4, P6) * |  |  |
| Anatomia Humana - P4, P7, P11            |                                                                               |  |  |
|                                          |                                                                               |  |  |
| Alteração nº 2                           |                                                                               |  |  |
|                                          |                                                                               |  |  |
| Unidade Curricular P                     | retendida                                                                     |  |  |
| Nome completo da Unida                   | de Curricular e 3 opções do Turno pretendido: (EX: Imunologia - P1, P4, P6)   |  |  |
| Tecnologia Farmacêutica II - P5, P1, P10 |                                                                               |  |  |
|                                          |                                                                               |  |  |

A candidatura será analisada pelos Serviços Académicos, que verificarão a possibilidade de inscrição em função das vagas disponíveis ou da eventual criação de soluções alternativas.

Os estudantes são colocados consoante o pedido e a equidade das vagas dos turnos existentes, podendo ser colocados em turnos não solicitados.

Este pedido é restrito aos estudantes que se encontram impossibilitados de realizar a inscrição normal em turnos por ausência de vagas no semestre em que estão inscritos.